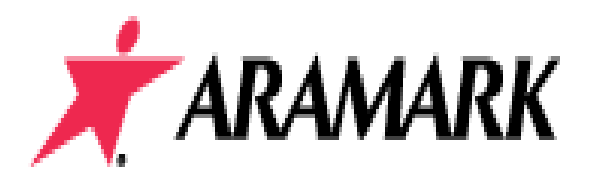

**Application Procedure:** 

- 1. Go to <u>www.aramark.com</u>
- 2. Select "Careers" tab at top of page.
- 3. Select "Search Jobs".
- 4. Under the Location dropdown select: US-NY-Suny Farmingdale then click "search"
- 5. Click "Food Service Worker" or if student, select "Student Worker"
- 6. Read Job Description and the select "apply for Job Online"
- 7. Choose on of the available options to create your profile
- 8. Make sure to Save you Login ID and Password!